# ФГИС ДО. Инструкция должностного лица по обработке жалоб

ФЕДЕРАЛЬНАЯ ГОСУДАРСТВЕННАЯ СИСТЕМА ДОСУДЕБНОГО ОБЖАЛОВАНИЯ. ИНСТРУКЦИЯ ДОЛЖНОСТНОГО ЛИЦА ПО ОБРАБОТКЕ ЖАЛОБ

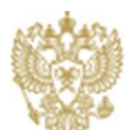

МИНКОМСВЯЗЬ РОССИИ

## Оглавление

| 1  | Аннотация3                                |
|----|-------------------------------------------|
| 2  | История изменений документа4              |
| 3  | Порядок входа через ЕСИА5                 |
| 4  | Работа с профилем сотрудника7             |
| 2  | 4.1 Загрузка фото сотрудника7             |
| 2  | 4.2 Выбор избранных услуг                 |
| 5  | Порядок работы со списками жалоб9         |
| 5  | 5.1 Просмотр жалоб в карточке сотрудника9 |
| 5  | 5.2 Просмотр жалоб по своей организации10 |
| 6  | Создание новой жалобы11                   |
| 7  | Принятие жалобы в ответственность12       |
| 8  | Перенаправление жалобы13                  |
| 9  | Расписание жалобы15                       |
| 10 | Подготовка решения по жалобе17            |
| 11 | Оформление новой статьи базы знаний19     |

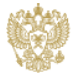

# 1 Аннотация

Настоящий документ представляет собой описание основных операций, выполняемых сотрудником, с правами должностного лица по обработке жалоб в системе ФГИС ДО (назначение прав доступа осуществляется администратором ведомства в ЕСИА).

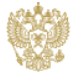

# 2 История изменений документа

| N⁰ | Версия    | Дата       | Автор                            | Описание изменения        |
|----|-----------|------------|----------------------------------|---------------------------|
|    | документа | изменения  |                                  |                           |
| 1. | 1.0       | 25.12.2014 | Автор<br>разработки<br>документа | Итоговая версия документа |
| 2. |           |            |                                  |                           |
| 3. |           |            |                                  |                           |
| 4. |           |            |                                  |                           |

Таблица 1 История проведенных изменений в документе

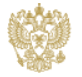

# 3 Порядок входа через ЕСИА

Для входа в систему ФГИС ДО выполните следующие действия:

 Откройте страницу портала Госуслуги (<u>http://do.gosuslugi.ru</u>). На экране отобразится страница портала.

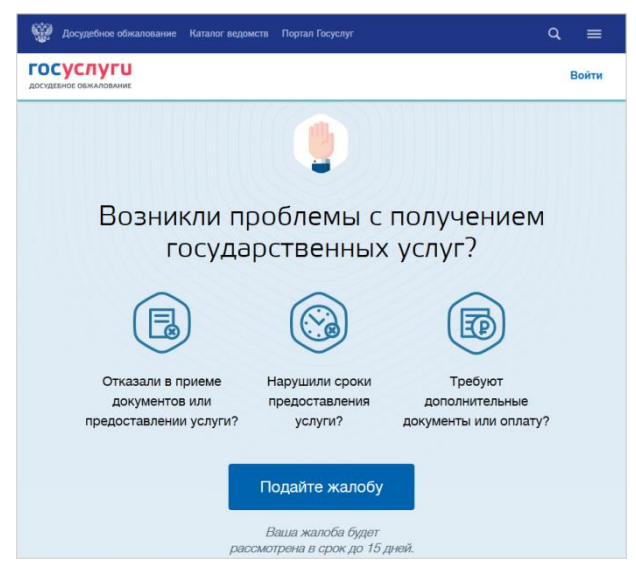

Рисунок 1 Страница портала Госуслуги

2) Нажмите кнопку «Войти». На экране отобразится единое окно авторизации ЕСИА.

| Электронное<br>правительство<br>профиль за границей                                                                     | ефоны поддержии:<br>• 8 (800) 100-70-10<br>• +7 (499) 550-18-39                                          |
|----------------------------------------------------------------------------------------------------|----------------------------------------------------------------------------------------------------|
| Необходима авторизация<br>Для доступа к системам и сервисам Эпектроиного<br>правительства вам нужно пройти авторизацию. | Вход Регистрация Телефон <u>E-mail CHUIDC</u> Пароль Запомнить меня Волит                                |
|                                                                                                    | Не удается войти?<br>Войти при помощи<br>Средства электронной подписи<br>Универсальной электронной карты |

Рисунок 2 Единое окно авторизации ЕСИА

3) Введите ваши регистрационные данные.

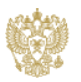

 Нажмите кнопку "Войти". После загрузки портала на экране отобразится окно входа в систему ФГИС ДО.

| досудебное обжалование |   | Войти как                              |   |
|------------------------|---|----------------------------------------|---|
|                        | I | Частное лицо<br>Мулявин Вадим Петрович | > |
|                        |   | Сотрудник<br>Минкомсвязи России        | > |
|                        |   | Минобрнауки России                     | > |

Рисунок 3 Окно входа в систему ФГИС ДО

5) Выберите свою учетную запись. После этого на экране отобразится карточка сотрудника в системе ФГИС ДО.

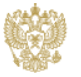

# 4 Работа с профилем сотрудника

Персональные данные сотрудника хранятся в карточке сотрудника на вкладке «Мой профиль».

#### 4.1 Загрузка фото сотрудника

Чтобы загрузить фото сотрудника, выполните следующие действия:

1) В карточке сотрудника перейдите на вкладку «Мой профиль».

| ГОСУСЛУГ<br>досудебное обжалован                            | U + Добавить -                  | Жалобы 🗸 🛛          | Ещет       | Расширенный пои                         | Тестовый<br>Тест<br>(Должностное<br>лицо по<br>обработке<br>Жалоб) |
|-------------------------------------------------------------|---------------------------------|---------------------|------------|-----------------------------------------|--------------------------------------------------------------------|
| Сотрудник орга<br>обработке Жа                              | анизации "Тес<br>поб)"          | товый Тео           | ст (Должно | стное лицо п                            | . <b>★</b> ₊û<br>O                                                 |
| Жалобы База знаний                                          | Мой профиль                     |                     |            |                                         |                                                                    |
| <ul> <li>Информация о<br/>сотруднике</li> </ul>             | Terrer                          |                     |            | Редактировать<br>Фото:                  |                                                                    |
| Фамилия:<br>Имя:<br>Отчество:                               | тестовыи<br>Тест (Должностное л | ицо по обработке Жа | лоб)       | <ul> <li>Профиль<br/>доступа</li> </ul> |                                                                    |
| Организация:<br>Должность:<br>Пол:                          | TOLB                            |                     |            | Группы пользователей<br>сотрудника:     | Должностное лицо по<br>обработке жалоб                             |
| • Контакты                                                  |                                 |                     |            |                                         |                                                                    |
| <ul> <li>Избранные услуги</li> <li>Редактировать</li> </ul> |                                 |                     |            |                                         |                                                                    |
| Список услуг:                                               |                                 |                     |            |                                         |                                                                    |

Рисунок 4 Вкладка «Мой профиль» в карточке сотрудника

- Нажмите ссылку «Редактировать» рядом с полем «Фото». На экране откроется форма «Редактирование атрибутов».
- Выберите файл с фотографией с помощью кнопки «Обзор». Перед тем как добавить новый файл с фото, удалите текущий выбранный файл.
- 4) Нажмите кнопку «Сохранить». В карточке сотрудника отобразится выбранное фото.

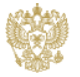

| ГОСУСЛУГ<br>досудебное обжалова                                                                               | <b>'U</b><br>ние           | бавить 👻 Жалобы 🗸             | Еще 🗸 | Расширенный поис                     | Тестовый<br>Тест<br>(Должностное<br>лицо по<br>обработке<br>Жалоб) |  |  |  |
|----------------------------------------------------------------------------------------------------|----------------------------|-------------------------------|-------|--------------------------------------|--------------------------------------------------------------------|--|--|--|
| Сотрудник организации "Тестовый Тест (Должностное лицо по обработке Жалоб)"<br>Жалобы База знаний Мой профиль |                            |                               |       |                                      |                                                                    |  |  |  |
| <ul> <li>Информация о<br/>сотруднике</li> </ul>                                                               |                            |                               |       | Редактировать                        |                                                                    |  |  |  |
| Фамилия:                                                                                                    | Тестовый                   |                               |       |                                      | 52.                                                                |  |  |  |
| Имя:                                                                                                    | Тест <mark>(</mark> Должно | остное лицо по обработке Жало | об)   | Фото:                                | 500                                                                |  |  |  |
| Отчество:                                                                                                    | 7050                       |                               |       |                                      |                                                                    |  |  |  |
| Организация:                                                                                                  | IOLB                       |                               |       |                                      |                                                                    |  |  |  |
| должность.<br>Пол:                                                                                            |                            |                               |       | ▼ Профиль<br>доступа                 |                                                                    |  |  |  |
| • Контакты                                                                                                    |                            |                               |       | <b>-</b>                             | n                                                                  |  |  |  |
| <ul> <li>Избранные услуги</li> <li>Редактировать</li> </ul>                                                   |                            |                               |       | і руппы пользователей<br>сотрудника: | цолжностное лицо по<br>обработке жалоб                             |  |  |  |
| Список услуг:                                                                                                 |                            |                               |       |                                      |                                                                    |  |  |  |

Рисунок 5 Вкладка «Мой профиль» с фото сотрудника

#### 4.2 Выбор избранных услуг

Чтобы сформировать список избранных услуг, выполните следующие действия.

- 1) В карточке сотрудника перейдите на вкладку «Мой профиль».
- Нажмите ссылку «Редактировать» в блоке «Избранные услуги». На экране откроется форма «Редактирование атрибутов».

| Редактирование атрибутов |                       |  |  |  |  |  |
|--------------------------|-----------------------|--|--|--|--|--|
|                          |                       |  |  |  |  |  |
|                          |                       |  |  |  |  |  |
|                          |                       |  |  |  |  |  |
|                          |                       |  |  |  |  |  |
| Отмена                   |                       |  |  |  |  |  |
|                          | е атрибутов<br>Отмена |  |  |  |  |  |

Рисунок 6 Окно «Редактирование атрибута» для выбора избранных услуг

В поле выбора «Список услуг» установите флажки рядом с услугами, которые необходимо добавить в избранные, и нажмите кнопку «Сохранить». Ссылка на выбранные услуги отобразятся на вкладке «Мой профиль» в блоке «Избранные услуги».

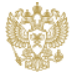

## 5 Порядок работы со списками жалоб

Список жалоб — основной инструмент работы с жалобами. Номер жалобы в списке является ссылкой на карточку жалобы.

#### 5.1 Просмотр жалоб в карточке сотрудника

Чтобы просмотреть список жалоб, в карточке текущего сотрудника перейдите на вкладку «Жалобы».

| ГОС<br>досудебн            | <b>/СЛ</b><br>ое обж | IУГL<br>аловани                     | <b> </b><br>E                                  | Іобавить          | <b>- Жа</b><br><u>Но</u> | лобы                                                               | наний Еще                           | ₽▼                                                |                                | Pac                    | Q<br>жиренный поиск            | <u>Тестовый<br/>Тест</u><br>(Должнос<br>лицо по<br>обработке<br>Жалоб) | <u>тное</u><br>е |
|----------------------------|----------------------|-------------------------------------|------------------------------------------------|-------------------|--------------------------|--------------------------------------------------------------------|-------------------------------------|---------------------------------------------------|--------------------------------|------------------------|--------------------------------|------------------------------------------------------------------------|------------------|
| Сотру<br><sup>Жалобы</sup> | /ДНИН<br>База з      | ( Орган<br>инаний М                 | НИЗАЦИИ<br>Лой профиль                         | "Тесто            |                          | значенные мне<br>мей организации<br>работанные<br>всей организации | лжност                              | гное лиц                                          | о по обр                       | аботке                 | Жалоб)                         |                                                                        | ÷                |
| Новые                      | Мои ж                | алобы М                             | Лоей организац                                 | ии Обр            | аботанн                  | <u>зданные</u><br>ные Созданнь                                     | le                                  |                                                   |                                |                        |                                |                                                                        |                  |
| [не указа<br>Просмо        | но]<br>отреть а      | охив С                              | Сохранит<br>Обновлять спи                      | ь представ<br>сок | вление                   | Сортировка.                                                        | Фильтра                             | ация 🖻 Э                                          | кспорт списка                  |                        |                                |                                                                        |                  |
| Номер                      | Иконка               | Дата и<br>время<br>приёма<br>жалобы | Статус                                         | Фамилия           | Имя                      | ОИВ<br>предоставляющий<br>услугу                                   | Сотрудник,<br>оказывающий<br>услугу | Государственная<br>или<br>муниципальная<br>услуга | Причина<br>обращения           | Ответственный<br>(ОИВ) | Ответственный<br>(Сотрудник)   | Осталось<br>(чч:мм)                                                    | +                |
| 10301                      | ٩                    | 05.12.2014<br>19:35                 | <ul> <li>Ожидает<br/>подтверждения</li> </ul>  | Мягков            | Алексей                  | ТОГВ                                                               |                                     | Услуга 1                                          | Тип жалобы 1<br>(15 дней), Тип | ТОГВ                   | Тестовый Тест<br>(Руководитель | 298:33                                                                 |                  |
| 10281                      | ٢                    | 04.12.2014<br>15:08                 | <ul> <li>Ожидает<br/>обработки</li> </ul>      | Петренко          | Семён                    | ТОГВ                                                               | Иванов И.П.                         | Услуга 2                                          | Тип жалобы 1<br>(15 дней)      | ТОГВ                   |                                | 272:40                                                                 |                  |
| 10275                      | ٢                    | 27.11.2014<br>17:37                 | <ul> <li>Ожидает</li> <li>обработки</li> </ul> | Иванов            | Иван                     | ТОГВ                                                               | Иванов                              |                                                   | Тип жалобы 1<br>(15 дней), Тип | ТОГВ                   |                                | 0:00                                                                   |                  |
| 10274                      | ٢                    | 27.11.2014<br>17:29                 | <ul> <li>Ожидает</li> <li>обработки</li> </ul> | Ианвов            | Иван                     | ТОГВ                                                               | Иванов                              |                                                   | Тип жалобы 1<br>(15 дней), Тип | ТОГВ                   |                                |                                                                        |                  |

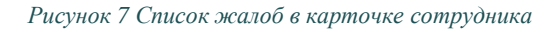

На вкладке «Жалобы» все жалобы распределены по вложенным вкладкам:

- «Новые»- на вкладке отображается список не распределенных жалоб, поступивших в организацию текущего сотрудника.
- «Мои жалобы»- на вкладке отображается список жалоб, ответственным за обработку которых является данный сотрудник.
- «Моей организации»- на вкладке отображается список жалоб, ответственным за обработку которых является организация текущего сотрудника.
- «Обработанные»- на вкладке отображается список жалоб в статусе «Закрыта», обработанных текущим сотрудником.
- «Созданные»— на вкладке отображается список жалоб, зарегистрированных от лица текущего сотрудника.

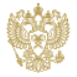

Чтобы перейти на конкретную вкладку, разверните раздел «Жалобы» и выберите соответствующий пункт меню.

#### 5.2 Просмотр жалоб по своей организации

Чтобы просмотреть список жалобы по своей организации, включая жалобы, поступившие в подчиненные организации, в верхнем меню разверните раздел «Жалобы» и выберите пункт «По всей организации». На экране отобразится вкладка «Жалобы по всей организации» в карточке организации.

На вкладке «Жалобы по всей организации» все жалобы распределены по двум вложенным вкладкам «Открытые жалобы» и «Обработанные жалобы».

| <b>ГОСУСЛУГИ</b><br>досудебное обжалование                      | Жалобы - База знаний Мой профиль Еще                                      | ▼                                        | Тестовый<br>Тест<br>(Должностное<br>лицо по<br>обработке<br>Жапоб) |
|-----------------------------------------------------------------|---------------------------------------------------------------------------|------------------------------------------|--------------------------------------------------------------------|
| <назад<br>Министерство "ТОГВ"                                   | <u>Назначенные мне</u><br>Моей организации<br><u>Обработанные</u>         |                                          | . <b></b>                                                          |
| Жалобы по всей организации Вложенные организ                    | аци По всей организации ормация о ведомстве Отчет Созданные               | гы                                       |                                                                    |
| Открытые жалобы Обработанные жалобы                             |                                                                           |                                          |                                                                    |
| [не указано] • Сохранить вид                                    | Сортировка Фильтрация 🖪 Экспорт списка                                    | Просмотреть архив                        | С Обновлять список                                                 |
| Дата и<br>время<br>Номер Иконка приёма Статус Фамилия<br>жалобы | ОИВ Государственная<br>или предоставляющий муниципальная<br>услугу услуга | Причина Ответственный<br>обращения (ОИВ) | Ответственный Осталось 📄<br>(Сотрудник) (чч:мм)                    |
| ☐ 10336                                                         | Иван Москва ТОГВ Услуга 1                                                 | Тип жалобы 1 ТОГВ<br>(15 дней), Тип      | Тестовый Тест 355:12<br>(Руководитель                              |
| 10334 Отправлена Иванов<br>на корректировку                     | Иван Алтайский<br>край                                                    | ТОГВ                                     | Тестовый Тест<br>(Должностное                                      |

Рисунок 8 Вкладка «Жалобы по всей организации»

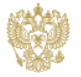

## 6 Создание новой жалобы

Чтобы зарегистрировать жалобу, выполните следующие действия:

1) Нажмите кнопку "Добавить" в верхней части экрана рядом с логотипом компании. На экране откроется список объектов, возможных для добавления.

| ГОСУСЛУГИ<br>досудебное обжалование | + Добавить → Жалоба       | Жалобы <del>•</del> | База знаний | Еще ▼ | С<br>Расширенный поиск | <u>Тестовый<br/>Тест</u><br>(Должностное<br><u>лицо по</u><br>обработке<br>Жалоб) | Выход               |  |
|-------------------------------------|---------------------------|---------------------|-------------|-------|------------------------|-----------------------------------------------------------------------------------|---------------------|--|
| < Назад                             | <u>Статья Базы знаний</u> |                     |             |       |                        | ÷                                                                                 | <b>★</b> ₊ <b>∩</b> |  |

Рисунок 9 Кнопка «Добавить» для жалобы

2) Выберите «жалоба». На весь экран развернется форма «Жалоба/Форма добавления».

| эдержание жалобы                                            | Контактная информация заявителя              |  |
|-------------------------------------------------------------|----------------------------------------------|--|
| IB предоставляющий услугу                                   | Фамилия заявителя                            |  |
| е указаној                                                  | •                                            |  |
| сударственная или муниципальная услуга                      | Имя заявителя                                |  |
| ie ykasaho]                                                 | *                                            |  |
| ичина обращения                                             | Отчество заявителя                           |  |
| ет элементов]                                               | *                                            |  |
| едения об обжалуемых решениях и действиях (бездействии) ОИВ | Контактный телефон                           |  |
|                                                             |                                              |  |
|                                                             | CHIMBG                                       |  |
|                                                             |                                              |  |
|                                                             | A                                            |  |
|                                                             | Адрес регистрации чити юридический адрес кол |  |
|                                                             |                                              |  |
|                                                             | Наименование заявителя - юридического лица   |  |
|                                                             |                                              |  |
| воды заявителя                                              | OFPH                                         |  |
|                                                             |                                              |  |
|                                                             |                                              |  |
|                                                             | Способ ответа                                |  |
|                                                             |                                              |  |
|                                                             | предпонтителение спосос отеета               |  |
|                                                             | По злекторнной поите ×                       |  |
|                                                             |                                              |  |
| йлы от Заявителя                                            | E-mail saseurens                             |  |
| Обзор                                                       |                                              |  |
| Inza La Reservation (reservation-unit) vanofic              | Почтовый адрес заявителя                     |  |
| s vkasako]                                                  | *                                            |  |
|                                                             |                                              |  |
|                                                             |                                              |  |
| формация о получателе услуги                                |                                              |  |
| посредственный получатель услуги                            |                                              |  |
|                                                             |                                              |  |
| пномочие представителя Звявителя                            |                                              |  |
| Файл не выбран.                                             |                                              |  |
|                                                             |                                              |  |
|                                                             |                                              |  |

Рисунок 10 Форма добавления жалобы

- 3) Заполните предложенные поля формы добавления жалобы.
- Нажмите кнопку "Сохранить". При успешном добавлении форма добавления закроется и на экране откроется карточка новой жалобы.

При нажатии кнопки "Отмена" форма добавления закроется, внесенные изменения не сохранятся. На экране отобразится последняя открытая страница.

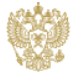

## 7 Принятие жалобы в ответственность

Чтобы принять жалобу в свою ответственность, выполните следующие действия:

- 1) Откройте список жалоб.
- 2) Откройте карточку жалобы в статусе «Ожидает обработки».

| <назад<br>Жалоба "Жалоба №10329"                                     |                                                                       | <b></b>                                                 |
|----------------------------------------------------------------------|-----------------------------------------------------------------------|---------------------------------------------------------|
| Основная информация Бланк ответа                                     |                                                                       |                                                         |
| Перенаправить Назначить ответственного Принять в обработку Расписать |                                                                       |                                                         |
| <ul> <li>Информация о заявителе</li> </ul>                           | - Состояние                                                           |                                                         |
| ▶ мэдо                                                               | Ответственный:<br>Статус:<br>Осталось (чч:мм):<br>Регламентное время: | ТОГВ<br>Ожидает обработки<br>344:30<br>27.02.2015 21:00 |
| Содержание жалобы Временные характеристики История обработки         |                                                                       |                                                         |
| <ul> <li>Содержание жалобы</li> <li>Способ ответа</li> </ul>         |                                                                       |                                                         |
| • Комментарии                                                        |                                                                       |                                                         |

Рисунок 11 Карточка жалобы в статусе «Ожидает обработки»

 Нажмите кнопку «Принять на обработку». На экране откроется форма «Изменение статуса».

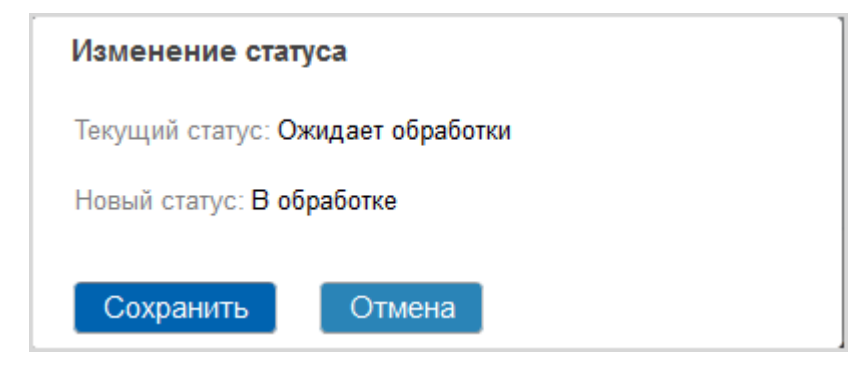

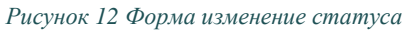

4) Нажмите кнопку «Сохранить». Окно изменения статуса закроется. Карточка жалобы обновится. Жалоба перейдет в статус «В обработке».

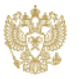

## 8 Перенаправление жалобы

Чтобы перенаправить жалобу в другое ведомство, выполните следующие действия:

- 1) Откройте список жалоб.
- 2) Откройте карточку жалобы в статусе «Ожидает обработки».

| <назад<br>Жалоба "Жалоба №10329"                               |                                                                                                    |  |  |  |  |
|----------------------------------------------------------------|----------------------------------------------------------------------------------------------------|--|--|--|--|
| Основная информация Бланк ответа                               |                                                                                                    |  |  |  |  |
| Перенаправить Назначить ответственного Принять в обработку Рас | писать                                                                                                    |  |  |  |  |
| <ul> <li>Информация о заявителе</li> </ul>                     | - Состояние                                                                                                    |  |  |  |  |
| ▶ мэдо                                                         | Ответственный:     ТОГВ       Статус:     • Ожидает обработки       Осталось (чч:мм):     344:30       Регламентное время:     27.02.2015 21:00 |  |  |  |  |
| Содержание жалобы Временные характеристики История обработки   |                                                                                                    |  |  |  |  |
| <ul> <li>Содержание жалобы</li> <li>Способ ответа</li> </ul>   |                                                                                                    |  |  |  |  |
| • Комментарии                                                  |                                                                                                    |  |  |  |  |

Рисунок 13 Карточка жалобы в статусе «Ожидает обработки»

3) Нажмите кнопку «Перенаправить». На экране откроется форма «Изменение статуса».

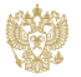

| Изменение статуса                     |
|---------------------------------------|
| Текущий статус: Ожидает обработки     |
| Новый статус: Ожидает перенаправления |
| Куда перенаправить? *                 |
| [не указано]                          |
| Руководитель для подписания *         |
| [не указано] 🔹                        |
| шрифі • Размер • цвеї •               |
| Сохранить Отмена                      |

Рисунок 14 Форма изменение статуса «Ожидает перенаправления»

- 4) В поле «Куда перенаправить» выберите название ведомства, которому необходимо перенаправить жалобы.
- 5) В поле «Руководитель для подписания» выберите руководителя, которые должен подписать ЭЦП перенаправление жалобы.
- 6) Нажмите кнопку «Сохранить». Окно изменения статуса закроется. Карточка жалобы обновится. Жалоба перейдет в статус «Ожидает перенаправления».

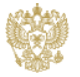

## 9 Расписание жалобы

Чтобы распределить жалобу на обработку в рамках своего ведомства, выполните следующие действия:

- 1) Откройте список жалоб.
- 2) Откройте карточку жалобы в статусе «Ожидает обработки».

| <назад<br>Жалоба "Жалоба №10329"                                     |                                                                       |                                                           |  |  |  |
|----------------------------------------------------------------------|-----------------------------------------------------------------------|-----------------------------------------------------------|--|--|--|
| Основная информация Бланк ответа                                     |                                                                       |                                                           |  |  |  |
| Перенаправить Назначить ответственного Принять в обработку Расписать |                                                                       |                                                           |  |  |  |
| • Информация о заявителе                                             | • Состояние                                                           |                                                           |  |  |  |
| ▶ МЭДО                                                               | Ответственный:<br>Статус:<br>Осталось (чч:мм):<br>Регламентное время: | ТОГВ<br>• Ожидает обработки<br>344:30<br>27.02.2015 21:00 |  |  |  |
| Содержание жалобы Временные характеристики История обработки         |                                                                       |                                                           |  |  |  |
| <ul> <li>Содержание жалобы</li> <li>Способ ответа</li> </ul>         |                                                                       |                                                           |  |  |  |
| • Комментарии                                                        |                                                                       |                                                           |  |  |  |

Рисунок 15 Карточка жалобы в статусе «Ожидает обработки»

3) Нажмите кнопку «Расписать». На экране откроется форма «Изменение статуса».

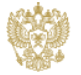

|                  | татуса                                          |
|------------------|-------------------------------------------------|
| Гекущий статус   | : Ожидает обработки                             |
| Новый статус: Р  | Расписана                                       |
| Тодразделение    | для передачи *                                  |
| [не указано]     | ~                                               |
| Комментарий      |                                                 |
| BI <u>U</u> A¥€× | 4. x* 副書書 註 註 律律 📾 👾 — 💆 🔀 #<br>- Reaven - Upar |
|                  |                                                 |
|                  |                                                 |
|                  |                                                 |
|                  |                                                 |
|                  |                                                 |
|                  |                                                 |
|                  |                                                 |
|                  |                                                 |
|                  |                                                 |
|                  |                                                 |

Рисунок 16 Форма изменение статуса «Расписана»

- В поле «Подразделение для передачи» выберите подразделение в рамках своего ведомства. Подразделение выбирается из дерева, в котором отображается иерархия организации от вышестоящих подразделений к подчиненным.
- 5) Нажмите кнопку «Сохранить». Окно изменения статуса закроется. Карточка жалобы обновится. Жалоба перейдет в статус «В обработке».

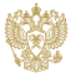

### 10Подготовка решения по жалобе

Чтобы подготовить решение по жалобе, выполните следующие действия:

- 1) Откройте список жалоб.
- 2) Откройте карточку жалобы в статусе «В обработке».

| <назад<br>Жадоба "Жадоба №10147"                                                                                                    |                                                                    |                                                                                                    | <b>.★</b> •Ω                                                                         |
|----------------------------------------------------------------------------------------------------|--------------------------------------------------------------------|----------------------------------------------------------------------------------------------------|--------------------------------------------------------------------------------------|
| Majioua Majioua Nº10147                                                                                                    |                                                                    |                                                                                                    |                                                                                      |
| Основная информация Бланк ответа                                                                                                    |                                                                    |                                                                                                    |                                                                                      |
| Подготовить решение                                                                                                    |                                                                    |                                                                                                    |                                                                                      |
| • Информация о решении<br>Редактировать<br>Результат обработки:<br>Текст решения по жалобе:<br>Доп. файлы по решению:<br>Направить копию в ген.<br>прокулатулу?:<br>Нет |                                                                    | <ul> <li>Состояние<br/>Редактировать</li> <li>Ответственный:</li> <li>Статус:</li> <li>Осталось (чч:мм):</li> <li>Регламентное время:</li> </ul> | Тестовый Тест (Должностное лицо по<br>обработке Жалоб)/ТОГВ<br>В обработке<br>360:00 |
| • Информация о заявителе                                                                                                    |                                                                    |                                                                                                    |                                                                                      |
| Содержание жалобы Временные характеристики                                                                                                    | История обработки                                                  |                                                                                                    |                                                                                      |
| ▼ Содержание жалобы                                                                                                    |                                                                    |                                                                                                    |                                                                                      |
| ОИВ предоставляющий услугу:                                                                                                    | Минюст России                                                      |                                                                                                    |                                                                                      |
| Государственная или муниципальная услуга:                                                                                                    |                                                                    |                                                                                                    |                                                                                      |
| Регион:                                                                                                    |                                                                    |                                                                                                    |                                                                                      |
| Причина обращения:                                                                                                    | Отказ в исправлении допущенных ошибок<br>дополнительных документов | или опечаток, Отказ в приеме д                                                                                                    | окументов, Требование                                                                |
| Сведения об обжалуемых решениях и действиях (бездействии                                                                                                    | )                                                                  |                                                                                                    |                                                                                      |

Рисунок 17 Карточка жалобы в статусе «В обработке»

 Нажмите кнопку «Подготовить решение». На экране откроется форма «Изменение статуса».

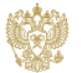

| Изменение статуса                                                   |
|---------------------------------------------------------------------|
| Текущий статус: В обработке                                         |
| Новый статус: Ожидает подтверждения                                 |
| Доп. файлы по решению<br>Обзор_ Файл не выбран.                     |
| Направить копию в ген. прокуратуру?                                 |
| Результат обработки *                                               |
| Удовлетворена 👻                                                     |
| Руководитель для подписания *<br>Тестовый Тест (Руководитель ОИВ) - |
| Текст решения по жалобе *                                           |
|                                                                     |
|                                                                     |
| Сохранить Отмена                                                    |

Рисунок 18 Форма изменение статуса «Ожидает подтверждения»

- В поле «Результат обработки» выберите результат обработки жалобы «Удовлетворена» или «Отказ».
- 5) В поле «Руководитель для подписания» выберите руководителя, которые должен подписать ЭЦП решение по жалобе.
- 6) В поле «Текст решения по жалобе» введите текст решения.
- Нажмите кнопку «Сохранить». Окно изменения статуса закроется. Карточка жалобы обновится. Жалоба перейдет в статус «Ожидает подтверждения».

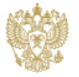

## 11 Оформление новой статьи базы знаний

Чтобы добавить новую статью в базу знаний, выполните следующие действия:

1) Чтобы открыть базу знаний, в верхнем меню выберите пункт «База знаний». На экране отобразится вкладка «База знаний». На вкладке представлен список статей базы знаний.

| <b>ГОСУС</b><br>досудебное с | СЛУГИ                            | 🕂 Добавить 👻          | Жалобы 🗸          | Еще                |              | Q)<br>енный поиск | <u>тестовыи</u><br>Тест<br>(Должностное<br>лицо по<br>обработке<br>Жалоб) | <u>Выход</u> |
|------------------------------|----------------------------------|-----------------------|-------------------|--------------------|--------------|-------------------|---------------------------------------------------------------------------|--------------|
| < Назад                      |                                  |                       |                   | <u>Мой профиль</u> |              |                   |                                                                           | .★ .û        |
| Сотрудн<br>обработ           | ник органи<br>гке Жалоб          | ізации "Тестов<br>5)" | ый Тест           | Избранное          | стное лицо п | 0                 |                                                                           |              |
| Жалобы Ба                    | аза знаний Мой                   | й профиль             |                   |                    |              |                   |                                                                           |              |
| Просмотреть ар               | ЭХИВ                             |                       |                   |                    |              |                   |                                                                           |              |
| Иконка                       | Статус                           | Вопрос                |                   |                    |              | ОИВ               | Услуга                                                                    |              |
|                              | <ul> <li>Опубликована</li> </ul> | Как быст              | ро получить загра | ан паспорт?        |              | ΤΟΓΒ              | Услуга 1                                                                  |              |
|                              | • Опубликована                   | Вопрос г              | іро ТОГВ номер ті | ри                 |              | ΤΟΓΒ              |                                                                           |              |
|                              | Не опубликован                   | а Оформле             | эние справки      |                    |              | ΤΟΓΒ              | Услуга 1                                                                  |              |

Рисунок 19 Вкладка «База знаний»

 Чтобы добавить статью базы знаний, нажмите кнопку "Добавить" в верхней части экрана рядом с логотипом компании. На экране откроется список объектов, возможных для добавления.

| <b>ГОСУСЛУГИ</b><br>досудебное обжалование    | + Добавить ▼ Жалобы ▼ Еще ▼     Жалоба                   | С.<br>Расширенный поиск | <u>Тестовый</u><br><u>Тест</u><br>(Должностное<br><u>лищо по</u><br><u>обработке</u><br><u>Жалоб)</u> |
|-----------------------------------------------|----------------------------------------------------------|-------------------------|----------------------------------------------------------------------------------------------------|
| Кназад Сотрудник организаці обработке Жалоб)" | <u>Статья Базы знаний</u><br>ии "Тестовый Тест (Должност | ное лицо по             | û. 🛧                                                                                                  |
| Жалобы База знаний Мой профи                  | ль                                                       |                         |                                                                                                    |
| Просмотреть архив                             |                                                          |                         |                                                                                                    |
| Иконка Статус                                 | Вопрос                                                   | ONB                     | Услуга                                                                                                |
| • Опубликована                                | Как быстро получить загран паспорт?                      | ТОГВ                    | Услуга 1                                                                                              |
| • Опубликована                                | Вопрос про ТОГВ номер три                                | ТОГВ                    |                                                                                                    |

Рисунок 20 Кнопка «Добавить» статью базы знаний

3) Выберите пункт «Статья Базы знаний». На экране откроется форма добавления статьи.

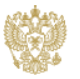

| Статья / Форма добавления<br>слуга<br>Аслуга 1<br>опрос *<br>Эформление справки<br>айлы<br>Обзор: Файл не выбран.<br>тве *<br>З Диех *, * * БЕТЕТЕТЕТЕТЕТЕТЕТЕТЕТЕТЕТЕТЕТЕТЕТЕТЕТЕТ | < Назад       |                                         | . *                                   |
|----------------------------------------------------------------------------------------------------|---------------|-----------------------------------------|---------------------------------------|
| слуга<br>Клуга 1<br>опрос *<br>Оформление справки<br>айлы<br>бовор: Файл не выбран.<br>твет *<br>3/ I и Аск X, X* F F F F F F F F F F F F F F F F F F                               | Статья        | / Форма добавления                      |                                       |
| сиуга<br>Клуга 1<br>опрос *<br>Оформление справки<br>айлы<br>Обзор_ Файл не выбран.<br>тее *<br>3 / ц мяс х, х' Б Б Б Ц Б Б Ф Ф Ф Ф Ф Ф Ф Ф Ф Ф Ф Ф Ф Ф                             |               |                                         |                                       |
| Исиханить Отмена                                                                                                    | Услуга        |                                         |                                       |
| опрос *<br>Эформление справки<br>Тайлы<br>Обзор Файл не выбран.<br>тве *<br>3 / Ди Акс X, X' Е Е Е I II II II II II II II II II II I                                                | Услуга 1      |                                         | · · · · · · · · · · · · · · · · · · · |
| Оформление справки<br>чайлы<br>ббаор Файл не выбран.<br>твет*<br>В / Цифт 、 Размер 、Цвет 、<br>Эталы оформления<br>Соходницть Отмена                                                 | Зопрос *      |                                         |                                       |
| айлы<br>Обор Файл не выбран.<br>таг*<br>В / у Амб Х, Х* Б Б Б Г Г Г Г Г Г Г Г Г Г Г Г Г Г Г Г                                                                                       | Оформление сп | равки                                   |                                       |
| Обзор_ Файл не выбран.<br>твет*<br>В / Ц Авс ×, ×' Ε Ξ Ξ [::::::::::::::::::::::::::::::::                                                                                          | ⊅айлы         |                                         |                                       |
| твет<br>В / Ц Авс X, X <sup>*</sup> E E E I: E E E E E E E E E E E E E E E                                                                                                    | Обзор_ Фай    | л не выбран.                            |                                       |
| тант<br>Лунфт • Размер • Цент •<br>Эталы оформления<br>Отмена                                                                                                    |               |                                         |                                       |
| Шрифт • Размер • Цвет •<br>Этапы оформления<br>Соходнить Отмена                                                                                                    | B Z U ARC X,  | x' == = = = = = = = = = = = = = = = = = |                                       |
| Соходнить Отмена                                                                                                    | шрифт         | ▼ Размер ▼ Цвет ▼                       |                                       |
| Соходнить                                                                                                    | Этапы оформле | ния                                     |                                       |
| Соходнить                                                                                                    |               |                                         |                                       |
| Соходнить                                                                                                    |               |                                         |                                       |
| Соходнить Отмена                                                                                                    |               |                                         |                                       |
| Соходнить Отмена                                                                                                    |               |                                         |                                       |
| Соходнить Отмена                                                                                                    |               |                                         |                                       |
| Соходнить Отмена                                                                                                    |               |                                         |                                       |
| Сохоанить Отмена                                                                                                    |               |                                         |                                       |
| Сохранить Отмена                                                                                                    |               |                                         |                                       |
| Соходнить Отмена                                                                                                    |               |                                         |                                       |
| Сохранить Отмена                                                                                                    |               |                                         |                                       |
| Сохранить Отмена                                                                                                    |               |                                         |                                       |
|                                                                                                    | Сохранить     | Отмена                                  |                                       |

Рисунок 21 Форма добавления статьи базы знаний

- 4) Заполните предложенные поля формы добавления.
- 5) Нажмите кнопку «Сохранить». На экране отобразится карточка статьи базы знаний.

| <назад<br>Статья "Офор                                   | омление справки"   |          | A 40            |
|----------------------------------------------------------|--------------------|----------|-----------------|
| 🖋 Редактировать                                          |                    |          |                 |
| • Статья<br>Редактировать                                |                    | - Статус |                 |
| ОИВ:                                                     | ТОГВ               | Статус:  | Не опубликована |
| Услуга:                                                  | Услуга 1           |          |                 |
| Вопрос:                                                  | Оформление справки |          |                 |
| Файлы:                                                   |                    |          |                 |
| Ответ:<br>Этапы оформления                               |                    |          |                 |
| <ul> <li>Комментарии<br/>Добавить комментарий</li> </ul> |                    |          |                 |

Рисунок 22 Карточка статьи базы знаний

Статья базы знаний подлежит последующей публикации. Публикация статьи базы знаний выполняется администратором ОИВ.

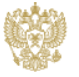